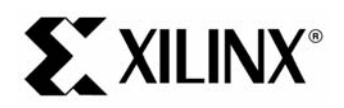

# EDK 8.2 MicroBlaze Tutorial in Spartan

## **Objectives**

This tutorial will demonstrate process of creating and testing a MicroBlaze system design using the Embedded Development Kit (EDK). The tutorial contains these sections:

- System Requirements
- MicroBlaze System Description
- Tutorial Steps

The following steps are described in this tutorial:

- Starting XPS
- Using the Base System Builder Wizard
- Create or Import IP Peripheral
- Design Modification using Platform Studio
- Implementing the Design
- Defining the Software Design
- Downloading the Design
- Debugging the Design
- Performing Behavioral Simulation of the Embedded System

## **System Requirements**

You must have the following software installed on your PC to complete this tutorial:

• Windows 2000 SP2/Windows XP

Note: This tutorial can be completed on Linux or Solaris, but the screenshots and directories illustrated in this tutorial are based on the Windows Platform.

- EDK 8.2i or later
- ISE 8.2i sp1 or later
- Familiarity with steps in the Xilinx ISE 8 In-Depth Tutorial

http://www.xilinx.com/support/techsup/tutorials/tutorials8.htm

In order to download the completed processor system, you must have the following hardware:

• Xilinx Spartan-3 Evaluation Board (3S200 FT256 -4)

- Xilinx Parallel -4 Cable used to program and debug the device
- Serial Cable

Note: It should be noted that other hardware could be used with this tutorial. However, the completed design has only been verified on the board specified above. The following design changes are required:

- Update pin assignments in the system.ucf file
- Update board JTAG chain specified in the download.cmd

## **MicroBlaze System Description**

In general, to design an embedded processor system, you need the following:

- Hardware components
- Memory map
- Software application

### **Tutorial Design Hardware**

The MicroBlaze (MB) tutorial design includes the following hardware components:

- MicroBlaze
- Local Memory Bus (LMB) Bus
  - ◆ LMB\_BRAM\_IF\_CNTLR
  - BRAM\_BLOCK
- On-chip Peripheral Bus (OPB) BUS
  - OPB\_MDM
  - ♦ OPB\_UARTLITE
  - 3 OPB\_GPIOs
  - ♦ OPB\_EMC

### **Tutorial Design Memory Map**

The following table shows the memory map for the tutorial design as created by Base System Builder.

| Dovico          | Add         | ress        | Sizo       | Commont       |
|-----------------|-------------|-------------|------------|---------------|
| Device          | Min         | Мах         | 3126       | Comment       |
| LMB_BRAM        | 0x0000_0000 | 0x0000_1FFF | 8K bytes   | LMB Memory    |
| OPB_MDM         | 0x4140_0000 | 0x4140_FFFF | 64K bytes  | MDM Module    |
| OPB_UARTLITE    | 0x4060_0000 | 0x4060_FFFF | 64K bytes  | Serial Output |
| OPB_GPIO        | 0x4002_0000 | 0x4002_FFFF | 64K bytes  | LED output    |
| OPB_GPIO        | 0x4000_0000 | 0x4000_FFFF | 64K bytes  | Push Buttons  |
| OPB_GPIO        | 0x4004_0000 | 0x4004_FFFF | 64K bytes  | DIP switches  |
| SRAM (EMC MEM0) | 0x2010_0000 | 0x201F_FFFF | 512K bytes | SRAM Memory   |

### Table 1: Tutorial Design Memory Map

## **Tutorial Steps**

### SetUp

• Spartan-3 board with a RS-232 terminal connected to the serial port and configured for 57600 baud, with 8 data bits, no parity and no handshakes.

### Creating the Project File in XPS

The first step in this tutorial is using the Xilinx Platform Studio (XPS) to create a project file. XPS allows you to control the hardware and software development of the MicroBlaze system, and includes the following:

- An editor and a project management interface for creating and editing source code
- Software tool flow configuration options

You can use XPS to create the following files:

- Project Navigator project file that allows you to control the hardware implementation flow
- Microprocessor Hardware Specification (MHS) file

Note: For more information on the MHS file, refer to the "Microprocessor Hardware Specification (MHS)" chapter in the Platform Specification Format Reference Manual.

• Microprocessor Software Specification (MSS) file

Note: For more information on the MSS file, refer to the "Microprocessor Software Specification (MSS)" chapter in the Platform Specification Format Reference Manual..

XPS supports the software tool flows associated with these software specifications. Additionally, you can use XPS to customize software libraries, drivers, and interrupt handlers, and to compile your programs.

### Starting XPS

- To open XPS, select Start → Programs → Xilinx Platform Studio 8.2i → Xilinx Platform Studio
- Select Base System Builder Wizard (BSB) to open the Create New Project Using BSB Wizard dialog box shown in Figure 1.
- Click Ok.
- Use the Project File **Browse** button to browse to the folder you want as your project directory.
- Click Open to create the system.xmp file then Save.
- Click Ok to start the BSB wizard.

Note: XPS does not support directory or project names which include spaces.

| Project file                                      |  |        |
|---------------------------------------------------|--|--------|
| H:/edk_tutorials/edk_81/mb/MB_tutorial/system.xmp |  | Browse |
| Advanced options (optional)                       |  |        |
|                                                   |  |        |

Figure 1: Create New Project Using Base System Builder Wizard

## Defining the System Hardware

## MHS and MPD Files

The next step in the tutorial is defining the embedded system hardware with the Microprocessor Hardware Specification (MHS) and Microprocessor Peripheral Description (MPD) files.

### **MHS File**

The Microprocessor Hardware Specification (MHS) file describes the following:

- Embedded processor: either the soft core MicroBlaze processor or the hard core PowerPC (only available in Virtex-II Pro and Virtex-4 FX devices)
- Peripherals and associated address spaces
- Buses

• Overall connectivity of the system

The MHS file is a readable text file that is an input to the Platform Generator (the hardware system building tool). Conceptually, the MHS file is a textual schematic of the embedded system. To instantiate a component in the MHS file, you must include information specific to the component.

### **MPD** File

Each system peripheral has a corresponding MPD file. The MPD file is the symbol of the embedded system peripheral to the MHS schematic of the embedded system. The MPD file contains all of the available ports and hardware parameters for a peripheral. The tutorial MPD file is located in the following directory:

\$XILINX\_EDK/hw/XilinxProcessorIPLib/pcores/<peripheral\_name>/data

Note: For more information on the MPD and MHS files, refer to the "Microprocessor Peripheral Description (MPD)" and "Microprocessor Hardware Specification (MHS)" chapters in the Embedded System Tools Guide.

EDK provides two methods for creating the MHS file. Base System Builder Wizard and the Add/Edit Cores Dialog assist you in building the processor system, which is defined in the MHS file. This tutorial illustrates the Base System Builder.

### Using the Base System Builder Wizard

Use the following steps to create the processor system:

- In the Base System Builder Select "I would like to create a new design" then click **Next**.
- In the Base System Builder Select Board Dialog select the following, as shown in Figure 2:
  - ♦ Board Vendor: Xilinx
  - Board Name: Spartan-3 Starter Board
  - ♦ Board Revision: E

| <ul> <li>I would like</li> </ul>                               | to create a system for the fo                                                                                                    | llowing developmen                                                           | t board                                                           |                                              |
|----------------------------------------------------------------|----------------------------------------------------------------------------------------------------|------------------------------------------------------------------------------|-------------------------------------------------------------------|----------------------------------------------|
| Board <u>v</u> endor:                                          | Xilins                                                                                                    | 52                                                                           |                                                                   | -                                            |
| Board n <u>a</u> me:                                           | Spartan-3 Starter Board                                                                                                    |                                                                              |                                                                   | •                                            |
| Board <u>r</u> evision:                                        | E                                                                                                    |                                                                              |                                                                   | •                                            |
| Note: Visit the                                                | vendor website for additiona                                                                                                    | al board support mate                                                        | erials.                                                           |                                              |
| Vendor's Webs                                                  | <u>ite</u>                                                                                                    | Contact Info                                                                 |                                                                   |                                              |
| Download Thin                                                  | d Party Board Definition Files                                                                                                    | 1                                                                            |                                                                   |                                              |
| soaru uescripiit                                               | JU                                                                                                    |                                                                              |                                                                   |                                              |
|                                                                |                                                                                                    |                                                                              |                                                                   |                                              |
| Spartan-3 Sta<br>includes 1 RS                                 | rter Kit Board utilizes Xilinx S<br>232 serial port, 2 256kx16 fa                                                                 | partan-3 XC3S200-4<br>ast SRAM.8 DIP swit                                    | FT256 device. The<br>tches, 4 push butto                          | e board<br>ons. four digital                 |
| Spartan-3 Sta<br>includes 1 RS<br>7 segment LE<br>SRAMs are ci | rter Kit Board utilizes Xilinx S<br>232 serial port, 2 256kx16 fa<br>Ds, 8 LEDs, 1 VGA port, 1 F<br>ombined to form a 32 bit data | partan-3 XC3S200-4<br>ast SRAM,8 DIP swit<br>PS/2 port. Push butto<br>a bus. | IFT256 device. Th<br>tches, 4 push butto<br>on 1 is used as syst  | e board<br>ons, four digital<br>tem reset. 2 |
| Spartan-3 Sta<br>includes 1 RS<br>7 segment LE<br>SRAMs are ci | rter Kit Board utilizes Xilinx S<br>232 serial port, 2 256kx16 fa<br>Ds, 8 LEDs, 1 VGA port, 1 F<br>ombined to form a 32 bit data | partan-3 XC3S200-4<br>ast SRAM,8 DIP swii<br>°S/2 port. Push butto<br>a bus. | IFT256 device. The<br>tches, 4 push butto<br>on 1 is used as syst | e board<br>ons, four digital<br>tem reset. 2 |
| Spartan-3 Sta<br>includes 1 RS<br>7 segment LE<br>SRAMs are ci | rter Kit Board utilizes Xilinx S<br>232 serial port, 2 256kx16 fa<br>Ds, 8 LEDs, 1 VGA port, 1 F<br>ombined to form a 32 bit data | partan-3 XC3S200-4<br>ast SRAM,8 DIP swii<br>2572 port. Push butto<br>a bus. | IFT256 device. Th<br>tches, 4 push buttc<br>on 1 is used as syst  | e board<br>ons, four digital<br>tem reset. 2 |
| Spartan-3 Sta<br>includes 1 RS<br>7 segment LE<br>SRAMs are co | rter Kit Board utilizes Xilinx S<br>232 serial port, 2 256kx16 fr<br>Ds, 8 LEDs, 1 VGA port, 1 F<br>ombined to form a 32 bit data | partan-3 XC3S200-4<br>ast SRAM,8 DIP swii<br>2S/2 port. Push butte<br>a bus. | IFT256 device. Th<br>tches, 4 push buttc<br>on 1 is used as syst  | e board<br>ons, four digital<br>tem reset. 2 |
| Spartan-3 Sta<br>includes 1 RS<br>7 segment LE<br>SRAMs are co | rter Kit Board utilizes Xillmx S<br>232 serial port, 2 256kx16 fa<br>Ds, 8 LEDs, 1 VGA port, 1 F<br>ombined to form a 32 bit data | partan-3 XC35200-4<br>set SRAM,8 DIP swil<br>'S/2 port. Push butto<br>a bus. | IFT 256 device. Th<br>tches, 4 push buttc<br>on 1 is used as syst | e board<br>ons, four digital<br>tem reset. 2 |
| Spartan-3 Sta<br>includes 1 RS<br>7 segment LE<br>SRAMs are cr | rter Kit Board utilizes Xilinx S<br>232 serial port, 2 256kx16 fa<br>Ds, 8 LEDs, 1 VGA port, 1 F<br>ombined to form a 32 bit data | partan-3 XC35200-4<br>ast SRAM,8 DIP swii<br>'9/2 port. Push butto<br>a bus. | IFT 256 device. Th<br>tches, 4 push buttc<br>on 1 is used as syst | e board<br>ons, four digital<br>tem reset. 2 |

Figure 2: BSB: Select a Board

- Click *Next*. MicroBlaze is the only processor option for this board.
- Click *Next*. You will now specify several processor options as shown in Figure 3:

| Base System Bui                                | lder – Con               | figure Mici           | oBlaze                                           |                   | ? )    |
|------------------------------------------------|--------------------------|-----------------------|--------------------------------------------------|-------------------|--------|
| MicroBla:                                      | ze                       |                       |                                                  |                   |        |
| System wide setting                            | s                        |                       |                                                  |                   |        |
| <u>R</u> eference clock fre                    | equency:                 | Processo<br>frequency | r-Bus clock<br>x                                 |                   |        |
| 50.00                                          | MHz                      | 50.00                 | ▼ MHz                                            |                   |        |
| Ensure that your bo<br><u>R</u> eset polarity: | ard is confi<br>Active H | gured for the         | specifed frequency                               | y.                |        |
| Processor configura                            | tion                     |                       |                                                  |                   |        |
| -Debug I/F                                     |                          | 1                     |                                                  |                   |        |
| On-chip H/W                                    | debua mo                 | dule                  |                                                  |                   |        |
| C ⊠MD with SA<br>C No <u>d</u> ebug            | W debug sl               | ub                    |                                                  |                   |        |
| Micr                                           | l<br>ø8laze              |                       | ocal memory<br>Data and Instruction<br>Use BRAM) | r.                |        |
| Cache setup                                    | 1                        |                       | 8KB 工                                            | 1                 | 1      |
| No Cache                                       |                          |                       | C Enable c                                       | ache <u>l</u> ink |        |
|                                                |                          |                       |                                                  |                   |        |
| Enable floating                                | point unit ( <u>F</u>    | (PU)                  |                                                  |                   |        |
|                                                |                          |                       |                                                  |                   |        |
|                                                |                          |                       |                                                  |                   |        |
|                                                |                          |                       |                                                  |                   |        |
|                                                |                          |                       |                                                  |                   |        |
|                                                |                          |                       |                                                  |                   |        |
| More Info                                      |                          |                       | < Back                                           | Next >            | Cancel |
|                                                |                          |                       |                                                  |                   |        |

Figure 3: Configure Processor

The following is an explanation of the settings specified in Figure 3:

- System Wide Setting:
  - Reference clock frequency: This is the on board frequency of the clock.
  - Processor-Bus clock frequency: This is the frequency of the clock driving the processor system.
- Processor Configuration:
  - Debug I/F:
    - On-Chip H/W Debug module: When the H/W debug module is selected; an OPB MDM module is included in the hardware system. This introduces hardware intrusive debugging with no software stub required. This is the recommended way of debugging for MicroBlaze system.
    - XMD with S/W Debug stub: Selecting this mode of debugging interface introduces a software intrusive debugging. There is a 1200-byte stub that is located at 0x00000000. This stub communicates with the debugger on the host through the JTAG interface of the OPB MDM module.
    - No Debug: No debug is turned on.

Note: For more information about the Xilinx Microprocessor Debugger (XMD), refer to the Xilinx

Microprocessor Debugger (XMD) chapter in the Embedded System ToolsReference Manual.

- Users can specify the size of the local instruction and data memory.
- Cache setup:
  - No Cache: No caching will be used
  - Enable OPB cache: Caching will be used through the OPB bus
  - Enable cache link: Caching will be used through the FSL bus
- You can also specify the use of the floating point unit (FPU).
- Click Next

Select the peripheral subset as shown in Figure 4 and Figure 5. It should be noted that the number of peripheral shown on each dialog box is dynamic based upon your computers resolution.

#### Note: The Baud rate for the OPB UARTLITE must be updated to 57600.

| (Spartan-3 Starter Board Revision E<br>se select the ID devices which you would like to use:<br>devices |            |
|----------------------------------------------------------------------------------------------------|------------|
| Peripheral: OPB UARTLITE                                                                                | Data Sheet |
| Baudrate (bits<br>per seconds): 57600 💌<br>Data bit <u>s</u> : 8 💌<br>Parit <u>y</u> : NONE 💌           |            |
|                                                                                                    |            |
| EDs_88it       Peripheral: OPB GPI0                                                                     | Data Sheet |
| T Use interrupt                                                                                         |            |
| - T LED_7SEGMENT                                                                                        | Data Sheet |
|                                                                                                    |            |
|                                                                                                    |            |

#### Figure 4: Configure I/O Interfaces

- OPB UARTLITE baudrate  $\rightarrow$  57600
- LED\_7SEGMENT peripheral  $\rightarrow$  deselect
- Click Next

| Push_Buttons_3Bit    |          | Data Sheet     |
|----------------------|----------|----------------|
|                      | <u>ت</u> |                |
| DIP_Switches_8Bit    |          | <br>Data Sheet |
| Peripheral: OPB GPIO |          |                |
| SRAM_256Kx32         |          |                |
| Peripheral: OPB EMC  | ×        |                |
|                      |          |                |
|                      |          |                |
|                      |          |                |

Figure 5: Configure Additional I/O Interfaces

- Click *Next* on the second Configure Additional IO Interfaces page.
- Click *Next* through the Add Internal Peripherals page as we will not add any in this example.

This completes the hardware specification and we will now configure the software settings.

Using the Software Setup dialog box as shown in Figure 6, specify the following software settings:

- Standard Input (STDIN)  $\rightarrow$  RS232
- Standard Output (STDOUT)  $\rightarrow$  RS232
- Sample Application Selection  $\rightarrow$  Memory Test

| Base Sys                | tem Builder - Software !                         | 5etup                        |                            | ?    |
|-------------------------|--------------------------------------------------|------------------------------|----------------------------|------|
| Devices to              | o use as standard input and s                    | standard output              |                            |      |
| STD <u>I</u> N:         | R\$232                                           | •                            |                            |      |
| STD <u>O</u> UT:        | RS232                                            | <u>.</u>                     |                            |      |
| Sample ap               | plication selection                              |                              |                            |      |
| Select the<br>include a | e sample C application that ye<br>linker script. | ou would like to have gener  | ated. Each application wil | d    |
| 🔽 Memo                  | ry <u>t</u> est                                  |                              |                            |      |
| Illustra                | ate system aliveness and per                     | form a basic read/write test | to each memory in your sy  | stem |
| Eeriph                  | neral selftest                                   |                              |                            |      |
| Perfor                  | m a simple self-test for each p                  | peripheral in your system.   |                            |      |
|                         |                                                  |                              |                            |      |
|                         |                                                  |                              |                            |      |
|                         |                                                  |                              |                            |      |
|                         |                                                  |                              |                            |      |
|                         |                                                  |                              |                            |      |
|                         |                                                  |                              |                            |      |
|                         |                                                  |                              |                            |      |
|                         |                                                  |                              |                            |      |
| More Info               |                                                  | < <u>B</u> ack               | <u>N</u> ext> <u>C</u> ar  | ncel |

Figure 6: Software Setup

• Click Next

| Select the me                               | mory devices which will be used to hold the following program sections:                                                                                                   |
|---------------------------------------------|----------------------------------------------------------------------------------------------------|
| nstruction:                                 | imb_cntir                                                                                                    |
| <u>D</u> ata:                               | dimb_cntir 🗾                                                                                                    |
| <u>S</u> tack/Heap:                         | dimb_cntir                                                                                                    |
| WARNING<br>f you have plu<br>use a debugg   | aced the Instruction or Data section of this program in an external memory, you mu<br>er, bootloader, or ACE file to initialize memory before you can run this program!   |
| WARNING<br>f you have plu<br>use a debugg   | aced the Instruction or Data section of this program in an external memory, you mu<br>ler, bootloader, or ACE file to initialize memory before you can run this program!  |
| WARNING<br>If you have pluse a debugg       | aced the Instruction or Data section of this program in an external memory, you mu<br>ler, bootloader, or ACE file to initialize memory before you can run this program!  |
| WARNING<br>If you have pl<br>use a debugg   | laced the Instruction or Data section of this program in an external memory, you mu<br>ler, bootloader, or ACE file to initialize memory before you can run this program! |
| WARNING —<br>If you have pl<br>use a debugg | laced the Instruction or Data section of this program in an external memory, you mu<br>ler, bootloader, or ACE file to initialize memory before you can run this program! |
| WARNING —<br>If you have pl<br>use a debugg | aced the Instruction or Data section of this program in an external memory, you mu<br>ter, bootloader, or ACE file to initialize memory before you can run this program!  |
| WARNING<br>If you have pl<br>use a debugg   | laced the Instruction or Data section of this program in an external memory, you mu<br>ler, bootloader, or ACE file to initialize memory before you can run this program! |

Figure 7: Configure Memory Test Application

Using the Configure Memory Test Application dialog box as shown in Figure 7, specify the following software settings:

- $\bullet \quad \text{Instructions} \to \text{iImb\_cntlr}$
- Data  $\rightarrow$  dlmb\_cntlr
- Stack/Heap  $\rightarrow$  dlmb\_cntlr
- Click Next

The completed system including the memory map will be displayed as shown in Figure 8. Currently the memory map cannot be changed or updated in the BSB. If you want to change the memory map you can do this in XPS.

| <        | VII | IN IV® |
|----------|-----|--------|
| <b>C</b> | ΛIL | .IINA  |

| omponents: |
|------------|
| High Addr  |
| 0x4140FFFF |
| 0x4060FFFF |
| 0x4000FFFF |
| 0x4002FFFF |
| 0x4004FFFF |
| 0x201FFFFF |
| onents:    |
| High Addr  |
| 0x00001FFF |
| oonents:   |
| High Addr  |
| 0x00001FFF |
|            |

Figure 8: Completed Processor System

- Click *Generate* and then *Finish*, to complete the design.
- Select Start Using Platform Studio and click OK.

### Review

The Base System Builder Wizard has created the hardware and software specification files that define the processor system. When we look at the project directory, shown in Figure 9, we see these as system.mhs and system.mss. There are also some directories created.

- data contains the UCF (user constraints file) for the target board.
- etc contains system settings for JTAG configuration on the board that is used when downloading the bit file and the default parameters that are passed to the ISE tools.
- pcores is empty right now, but is utilized for custom peripherals.

• TestApp\_Memory - contains a user application in C code source, for testing the memory in the system.

| Name 🔺         | Size | Туре            |
|----------------|------|-----------------|
| 🛅 data         |      | File Folder     |
| etc            |      | File Folder     |
| pcores         |      | File Folder     |
| TestApp_Memory |      | File Folder     |
| 🔟 system.bsb   | 3 KB | BSB File        |
| 🔟 system.mhs   | 7 KB | MHS File        |
| 🔟 system.mss   | 2 KB | MSS File        |
| 🗢 system.xmp   | 2 KB | Xilinx XPS File |
|                |      |                 |

Figure 9: Project Directory

### **Project Options**

To see the project options that Base System Builder has configured select:  $Project \rightarrow Project Options$ . As shown in Figure 10, the device information is specified.

| Target Device-  |                     |                  |                 |   |
|-----------------|---------------------|------------------|-----------------|---|
| Architecture    | Device Size         | Pac <u>k</u> age | Speed Grade     | e |
| spartan3        | • xc3s200 •         | ft256            | -4              | • |
|                 |                     |                  |                 |   |
|                 |                     |                  |                 |   |
|                 |                     |                  |                 |   |
| Advanced Option | ns (Optional)       |                  |                 |   |
| Peripheral Repo | sitory              |                  |                 |   |
| <b></b>         |                     |                  | Bro <u>w</u> se |   |
| Custom Makefile | (instead of XPS gen | erated Makefile) |                 |   |
|                 |                     |                  | Browse          |   |
|                 |                     |                  |                 |   |

Figure 10: Project Options - Device and Repository

Select: *Hierarchy and Flow*. This window is shown in Figure 11. This window provides the opportunity to export the processor system into an ISE project as either the top level system or a sub-module design.

| Implement Design in XPS (XPS Flows)                                                                                                    |                  |
|----------------------------------------------------------------------------------------------------|------------------|
| Effort Level to Run FPGA Implementation Tools                                                                                                    |                  |
| Xflow (single iteration)                                                                                                    | •                |
|                                                                                                    |                  |
|                                                                                                    |                  |
|                                                                                                    |                  |
|                                                                                                    |                  |
| Implement Design in ISE (Export to Project Navigator F                                                                                                    | low: DEPRECATED) |
| Implement Design in ISE (Export to Project Navigator F ISE File C:\escalation\82 tests\proinav\system.ise                                                                                                   | low: DEPRECATED) |
| Implement Design in ISE (Export to Project Navigator F ISE File C:\escalation\82_tests\projnav\system.ise Processor Design is a sub-module (Uppheck for top-le                                              | low: DEPRECATED) |
| Implement Design in ISE (Export to Project Navigator F ISE File C:\escalation\82_tests\projnav\system.ise Processor Design is a sub-module (Uncheck for top-le                                              | low: DEPRECATED) |
| Implement Design in ISE (Export to Project Navigator F     ISE File C:\escalation\82_tests\projnav\system.ise     Processor Design is a sub-module (Uncheck for top-le     Top level instance name system_i | low: DEPRECATED) |

Figure 11: Project Options - Hierarchy and Flow

### **Create or Import IP Peripheral**

One of the key advantages of building an embedded system in an FGPA is the ability to include customer IP and interface that IP to the processor. This section of the tutorial will walk through the steps necessary to include a custom IP core.

- In XPS, select *Hardware* → *Create or Import Peripheral…* to open the Create and Import Peripheral Wizard.
- Click Next. Select Create templates for a new peripheral.

By default the new peripheral will be stored in the project\_directory/pcores directory. This enables XPS to find the core for utilization during the embedded system development.

• Click *Next*. In the Create Peripheral – Name and Version dialog, enter custom\_ip as the name of the peripheral. This is shown in Figure 12.

## XILINX°

| Indicate the na                                               | me and version of yo                                                   | ur peripheral.                                                                  |                                                                                     |                                       |                                  |
|---------------------------------------------------------------|------------------------------------------------------------------------|---------------------------------------------------------------------------------|-------------------------------------------------------------------------------------|---------------------------------------|----------------------------------|
| nter the name of y                                            | our peripheral. This r                                                 | name will be used as th                                                         | ne top HDL design entity                                                            |                                       |                                  |
| Name: [custom_                                                | ip                                                                     |                                                                                 |                                                                                     |                                       |                                  |
| Version: 1.00.a                                               | Minor revision:                                                        | Hardware/Softwar                                                                | e compatibility revision:                                                           |                                       |                                  |
|                                                               |                                                                        |                                                                                 | e compatibility revision.                                                           |                                       |                                  |
|                                                               |                                                                        | , <u> </u>                                                                      |                                                                                     |                                       |                                  |
|                                                               |                                                                        |                                                                                 |                                                                                     |                                       |                                  |
|                                                               |                                                                        |                                                                                 |                                                                                     |                                       |                                  |
| Logical library nar                                           | me: custom_ip_v1_00                                                    | )_a                                                                             |                                                                                     |                                       |                                  |
| All HDL files (eith<br>the logical library<br>YPS project whe | er created by you or<br>named above. Any o<br>re this peripheral is us | generated by this tool)<br>ther logical libraries rel<br>sed or in EDK reposito | used to implement this p<br>ferred to in your HDL are<br>pries indicated in the XPS | eripheral must be<br>assumed to be av | compiled into<br>vailable in the |

Figure 12: Create Peripheral - Name and Version

- Click *Next*. In the Create Peripheral Bus Interface dialog, select On-Chip Peripheral Bus (OPB), as this is the bus to which the new peripheral will be connected.
- Click Next. The Create Peripheral IPIF Services dialog enables the selection of several services. For additional information regarding each of these services, select More Info. Select the User logic S/W register support option.

| ♥ Creat<br>IPIF Se<br>Indi                         | t <b>e Periphera</b><br><b>ervices</b><br>icate the IPIF s | I - IPIF Services                                                                                                    | heral.                                                                                                    | <u>? ×</u>                                                                                                    |
|----------------------------------------------------|------------------------------------------------------------|----------------------------------------------------------------------------------------------------|----------------------------------------------------------------------------------------------------|----------------------------------------------------------------------------------------------------|
| Your pe<br>decodin<br>peripher<br>On-chip Peripher | ripheral will be<br>ig, this module<br>ral.                | connected to the OPB bus th<br>also offers other commonly us<br>Interrupt<br>Controller<br>Byte<br>Steering<br>RST<br>Read FFO | rough the OPB IP interface (IPIF) module.<br>ed services. Using these services may sig<br>Basic slave service and support<br>Common and typically required by<br>most peripherals for operations like<br>logic control, status report, and etc.<br>[S/W reset and MIR]<br>[User logic interrupt support<br>[V] User logic S/W register support | Besides standard functions like address<br>nificantly simplify the implementation of your<br>Advance slave service and support<br>Typically required by peripherals that<br>need data buffering or multiple<br>memory/address spaces access.<br>Burst transaction support<br>EIFO<br>User logic address range support |
| il Bus                                             | opb_ipif                                                   |                                                                                                    | Master service and support<br>Typically required by complex peripher<br>data transfers between regions.<br>DMA<br>C Simple mode<br>C Eacket mode Scatter Gather<br>User logic master support                                                                                                    | als like Ethernet and PCI for command                                                                                                    |
| More                                               | Info                                                       |                                                                                                    | < <u>B</u> a                                                                                                    | ck <u>N</u> ext> <u>C</u> ancel                                                                                                    |

Figure 13: Create Peripheral - IPIF Services

• Click **Next**. In the Create Peripheral – User S/W Register dialog, change the Number of software accessible registers to 4.

| 🖗 Create Peripheral - User 5/W Register                                                                                                    | <u>?</u> ×                                                                                                    |
|----------------------------------------------------------------------------------------------------|----------------------------------------------------------------------------------------------------|
| User S/W Register<br>Configure the software accessible registers in your peripheral.                                                                                                    |                                                                                                    |
| The software accessible registers will be implemented in the user-logic<br>byte, half-word or word boundaries. The following fields determine the                                                                                                    | module of your peripheral. These registers are addressable on the<br>characteristics of the registers.                                                                                                    |
| Number of software accessible registers:                                                                                                    |                                                                                                    |
| Data width of each register: 32 💌 bit                                                                                                    |                                                                                                    |
| _ Write Mode                                                                                                    |                                                                                                    |
| Instead of the usual <i>acknowledge write</i> behavior, an alternative kin<br><i>posted write</i> behavior, the IPIF unconditionally acknowledges the w<br>reduces latency and improves performance. When posted writes an<br>data immediately to local storage. | d of write behavior, <i>posted write</i> , is also supported. Under the<br>rite transactions to the OPB on the earliest clock cycle, thus<br>e enabled, it is assumed that the custom user logic will retire the |
| Enable posted write behavior                                                                                                    |                                                                                                    |
| C Disable posted write behavior for normal acknowledged write be                                                                                                    | havior                                                                                                    |
| C Allow dynamic posted/acknowledged write behavior controlled                                                                                                    | ay user logic (IP2Bus_PostedWrInh)                                                                                                    |
|                                                                                                    |                                                                                                    |
|                                                                                                    |                                                                                                    |
|                                                                                                    |                                                                                                    |
|                                                                                                    |                                                                                                    |
| More Info                                                                                                    | <u> </u>                                                                                                    |

Figure 14: Create Peripheral - User S/W Register

- Click *Next*. In the Create Peripheral IP Interconnect (IPIC).
- Click *Next*. In the Create Peripheral (OPTIONAL) Peripheral Simulation Support dialog, a Bus Functional Model (BFM) simulation environment can be generated. This tutorial will not cover BFM simulation. Leave the option unchecked.
- Click *Next*. In the Create Peripheral (OPTIONAL) Peripheral Implementation Support dialog, uncheck the Generate ISE and XST project files to help you implement the peripheral using XST flow.
- Click *Next* and then *Finish*.

The Create or Import Peripheral Wizard creates a new directory called custom\_ip\_v1\_00\_a in the pcores directory. This new directory contains the following:

| Name 🔺 | Size Type   |
|--------|-------------|
| ata    | File Folder |
| devl   | File Folder |
| 🛅 hdl  | File Folder |
|        |             |

Figure 15: Custom IP Directory Structure

The following is a description of the files located in each directory:

HDL source file(s)

- MB\_tutorial\pcores\custom\_ip\_v1\_00\_a\hdl
  - vhdl/custom\_ip.vhd

This is the template file for your peripheral's top design entity. It configures and instantiates the corresponding IPIF unit in the way you indicated in the wizard GUI and connects it to the stub user logic where the user logic should get implemented. You are not expected to modify this template file except in certain marked places for adding user specific generics and ports.

vhdl/user\_logic.vhd

This is the template file for the stub user logic design entity, either in VHDL or Verilog, where the actual functionalities should get implemented. Some sample code may be provided for demonstration purpose.

- XPS interface file(s)
- MB\_tutorial\pcores\ custom\_ip\_v1\_00\_a\data
  - custom\_ip\_v2\_1\_0.mpd

This Microprocessor Peripheral Description file contains interface information of your peripheral so that other EDK tools can recognize the peripheral.

custom\_ip\_v2\_1\_0.pao

This Peripheral Analysis Order file defines the analysis order of all the HDL source files that are used to compile your peripheral.

Driver source file(s)

MB\_tutorial\drivers\ custom\_ip\_v1\_00\_a\src:

custom\_ip.h

This is the software driver header template file, which contains address offsets of software addressable registers in your peripheral, as well as some common masks, simple register access macros and function declarations.

- custom\_ip.c
  - This is the software driver source template file to define all applicable driver functions.

custom\_ip\_selftest.c

This is the software driver self test example file which contain self test example code to test various hardware features of your peripheral.

makefile

This is the software driver makefile to compile drivers.

Now that the template has been created, the user\_logic.vhd file must be modified to incorporate the custom IP functionality.

- Open user\_logic.vhd. Currently the code provides an example of reading and writing to four 32-bit registers. For the purpose of this tutorial, this code will not be modified.
- Close user\_logic.vhd

In order for XPS to add the new custom IP core to the design, the pcores directory must be rescanned. This can be accomplished by selecting  $Project \rightarrow Rescan User Repositories$ . XPS also automatically rescans the pcores directory when the project is opened.

## **Design Modification using Platform Studio**

Once a design has been created with the Base System Builder, it can be modified from within the System Assembly view.

| PMM | Name                   | Bus Connection | IP Type           | IP Version |
|-----|------------------------|----------------|-------------------|------------|
|     | 🗄 👁 microblaze_0       |                | microblaze        | 5.00.a     |
|     | _ ⊕                    |                | opb_v20           | 1.10.c     |
|     | ] 🗄 👁 ilmb             |                | lmb_v10           | 1.00.a     |
|     | ] Ė≪dimb               |                | lmb_v10           | 1.00.a     |
|     | ] ∰. ≪>debug_module    |                | opb_mdm           | 2.00.a     |
|     | t                      |                | Imb_bram_if_cntlr | 2.00.a     |
|     | 🖶 🗢 ilmb_cntlr         |                | lmb_bram_if_cntlr | 2.00.a     |
|     |                        |                | opb_uartlite      | 1.00.Ь     |
| I   | 🛓 🗄 - 🧼 LED s_88 it    |                | opb_gpio          | 3.01.Ь     |
| I   | ⊕- → Push_Buttons_3Bit |                | opb_gpio          | 3.01.Ь     |
| I   | 🗄 👁 DIP_Switches_8Bit  |                | opb_gpio          | 3.01.Ь     |
| I   |                        |                | opb_emc           | 2.00.a     |
|     | i∰. ≪>Imb_bram         |                | bram_block        | 1.00.a     |
|     |                        | 0              | util_bus_split    | 1.00.a     |
|     | t≟⊷ ≪>dcm_0            |                | dcm_module        | 1.00.a     |
|     |                        |                |                   |            |

Figure 16: System Assembly View

Double clicking on any of the IP' s listed in the System Assembly View allows modification of that particular IP. The System Assembly View has the following filters:

Bus Interface filter: With the Bus Interface activated, the patch panel to the left of the System Assembly View gets activated. The bus connectivity of the core is shown when the hierarchy of the IP is expanded.

<u>Ports filter</u>: With this filter on, the port connections appear when the hierarchy of the IP is expanded. You need to activate this filter to be able to add external ports.

<u>Addresses filter</u>: The IP' s addresses can be viewed when expanding the IP. This is where you can generate addresses for the IP' s.

The IP Catalog tab shows all of the IP that is available to use in the EDK project. To add new IP:

- Bring the IP Catalog tab forward.
- Expand the Project Repository hierarchy
- Drag and drop the IP into the System Assembly View or double click on the IP.

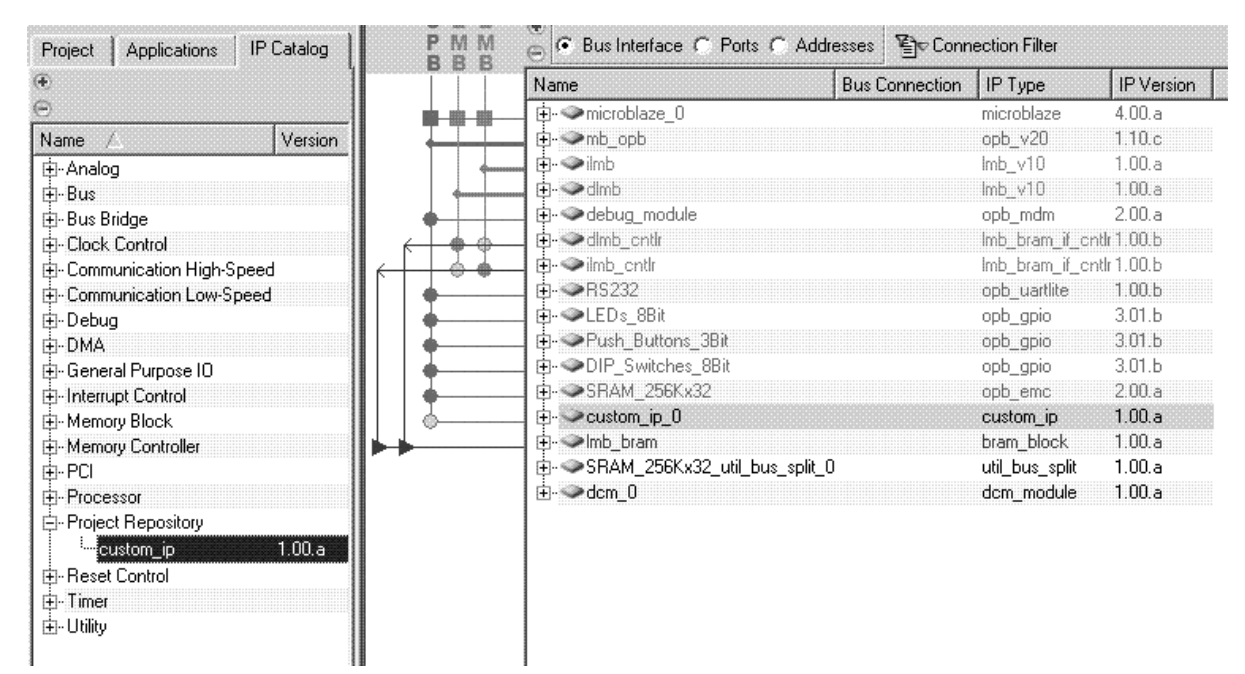

Figure 17: Inserting IP

With the Bus Interface filter still activated:

- Press the Connection Filter button and select All
- Expand the custom\_ip\_0 instance
- Highlite the slave OPB connection (SOPB)
- Select the No Connection pull down menu and change it to mb\_opb

| Name                       | Bus Connection | IP Type        | IP Version  |
|----------------------------|----------------|----------------|-------------|
| Ė. ∞microblaze_0           |                | microblaze     | 4.00.a      |
| Ė≪mb_opb                   |                | opb_v20        | 1.10.c      |
| 🗄 - 🧼 ilmb                 |                | lmb_v10        | 1.00.a      |
| 🗄 🧼 dlmb                   |                | lmb_v10        | 1.00.a      |
| 🗄 🗢 👁 debug_module         |                | opb_mdm        | 2.00.a      |
| 🗄- 🗢 dimb_cntir            |                | lmb_bram_if_cr | ntlr 1.00.b |
| 🗄 👁 ilmb_cntlr             |                | lmb_bram_if_cr | ntlr 1.00.6 |
| 🗄 🗢 RS232                  |                | opb_uartlite   | 1.00.Ь      |
| 🗄 - 🧼 LED s_8Bit           |                | opb_gpio       | 3.01.Ь      |
| 🗄 - 🗢 Push_Buttons_3Bit    |                | opb_gpio       | 3.01.Ь      |
| 🗄 👁 DIP_Switches_8Bit      |                | opb_gpio       | 3.01.Ь      |
| 🗄 - 🗢 SRAM_256Kx32         |                | opb_emc        | 2.00.a      |
| Ė≪custom_ip_0              |                | custom_ip      | 1.00.a      |
| SOPB                       | mbopb 💌        | ]              |             |
| 🗄 🗢 Imb_bram               |                | bram_block     | 1.00.a      |
| 🗄 - SRAM_256Kx32_util_bus_ | _split_0       | util_bus_split | 1.00.a      |
| Ė⊷≪>dcm_0                  |                | dcm_module     | 1.00.a      |

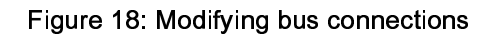

- Now select the Ports filter
- Press the Connection Filter button and select All
- Expand the custom\_ip\_0 instance
- Highlite the OPB\_Clk port
- Select the Default Connection pull down menu and change the clock connection to sys\_clk\_s

| The state of the second second |                                |      |     |      |
|----------------------------------------------------------------------------------------------------|--------------------------------|------|-----|------|
| The SPAM 256K 22                                                                                                    |                                |      |     |      |
| E-Scustom ip 0                                                                                                    |                                |      |     |      |
| OPB_CIk                                                                                                    | svs clk s                      |      | Clk |      |
| ···· OPB_Rst                                                                                                    | Default Connection (OPB_Rst)   | 1    | Rst |      |
| SI_DBus                                                                                                    | Default Connection (SI_DBus)   | 0    |     | [0:1 |
| SI_errAck                                                                                                    | Default Connection (SI_errAck) | 0    |     |      |
| SI_retry                                                                                                    | Default Connection (SI_retry)  | 0    |     |      |
| SI_toutSup                                                                                                    | Default Connection (SI_toutSup | ) (  |     |      |
| SI_xferAck                                                                                                    | Default Connection (SI_xferAck | ) () |     |      |
| ···· OPB_ABus                                                                                                    | Default Connection (OPB_ABus   | s)   |     | [0:1 |
| ···· OPB_BE                                                                                                    | Default Connection (OPB_BE)    | I    |     | [0:1 |
| OPB_DBus                                                                                                    | Default Connection (OPB_DBu:   | s)   |     | [0:1 |
| OPB_RNW                                                                                                    | Default Connection (OPB_RNW    | /) [ |     |      |
| NPR select                                                                                                    | Default Connection (NPR selec  | નો I |     |      |

Figure 19: Changing port connections

### Note: Right clicking on the Name column in the System Assembly View provides more filtering options.

Select the Addresses filter to define an address for the newly added custom\_ip peripheral. The address can be assigned by entering the Base Address or the tool can assign an address. For the purpose of this tutorial, the tool will be used to assign an address.

- Change the size if the dlmb\_cntlr and ilmb\_cntlr to 8K.
- Click Generate Addresses.

A message in the console window will state that the address map has been generated successfully. The design is now ready to be implemented.

### Implementing the Design

Now that the hardware has been completely specified in the MHS file, you can run the Platform Generator. Platform Generator elaborates the MHS file into a hardware system consisting of NGC files that represent the processor system. Then the Xilinx ISE tools will be called to implement the design for the target board. To generate a netlist and create the bit file, follow these steps:

- Start ISE by selecting Start  $\rightarrow$  Programs  $\rightarrow$  Xilinx ISE 8.2i  $\rightarrow$  Project Navigator.
- In ISE, select  $File \rightarrow New Project$  to create a new Project Navigator project.

• In the New Project dialog box shown in Figure 20, browse to the XPS project directory and then enter the Project Name, project\_navigator.

| New Project Wizard - Create New Project                    |                                                    |           |
|------------------------------------------------------------|----------------------------------------------------|-----------|
| Enter a Name and Location for the Project<br>Project Name: | Project Location                                   |           |
| project_navigator                                          | H:\edk_tutorials\edk_81\mb\MB_tutorial\project_nav | í <u></u> |
| Select the Type of Top-Level Source for the Project-       |                                                    |           |
| Top-Level Source Type:                                     |                                                    |           |
| HDL                                                        |                                                    | •         |
|                                                            |                                                    |           |
|                                                            |                                                    |           |
|                                                            |                                                    |           |
|                                                            |                                                    |           |
|                                                            |                                                    |           |
|                                                            |                                                    |           |
|                                                            |                                                    |           |
|                                                            |                                                    |           |
| More Info                                                  | < Back Next > C                                    | ancel     |
| More Info                                                  | < Back Next > C                                    | and       |

Figure 20: ISE New Project

• Click **Next**. Configure the Device and Design flow as shown in Figure 21. It should be noted that these settings need to be consistent with the XPS project settings.

| Property Name                  | Value                  |          |
|--------------------------------|------------------------|----------|
| Product Category               | All                    | •        |
| Family                         | Spartan3               | •        |
| Device                         | XC3S200                | •        |
| Package                        | FT256                  | •        |
| Speed                          | -4                     | •        |
| Top-Level Source Type          | HDL                    | <u>.</u> |
| Synthesis Tool                 | XST (VHDL/Verilog)     | •        |
| Simulator                      | Modelsim (PE/SE) Mixed | •        |
| Enable Enhanced Design Summary |                        |          |
| Enable Message Filtering       |                        |          |
| Display Incremental Messages   |                        |          |

Figure 21: New Project - Device and Design Flow

- Click *Next*. ISE has the ability to add an XPS project file as a new source file. However, the tutorial will not cover this aspect.
- Browse up into the XPS project and add the system.xmp in the New Project Wizard Add Existing Sources dialog window.
- Deselect the Copy to Project checkbox
- Click Next
- Click Finish
- Click OK
- Select the system.xmp source file and double click on the View HDL Instantiation Template.

Once the process has completed the editor window will contain the instantiation template called system.vhi.

 In ISE, select *Project* → *New Source*. Select the VHDL module and name it system\_stub.vhd in the project\_navigator directory. Then instantiate the system.vhi into system\_stub.vhd:

library IEEE;

use IEEE.STD\_LOGIC\_1164.ALL;

use IEEE.STD\_LOGIC\_ARITH.ALL;

## 

use IEEE.STD\_LOGIC\_UNSIGNED.ALL;

---- Uncomment the following library declaration if instantiating

---- any Xilinx primitives in this code.

--library UNISIM;

--use UNISIM.VComponents.all;

entity system\_stub is

### port (

fpga\_0\_RS232\_RX\_pin : in std\_logic;

fpga\_0\_RS232\_TX\_pin : out std\_logic;

fpga\_0\_LEDs\_8Bit\_GPIO\_d\_out\_pin : out std\_logic\_vector(0 to 7);

fpga\_0\_Push\_Buttons\_3Bit\_GPIO\_in\_pin : in std\_logic\_vector(0 to 2);

fpga\_0\_DIP\_Switches\_8Bit\_GPIO\_in\_pin : in std\_logic\_vector(0 to 7);

fpga\_0\_SRAM\_256Kx32\_Mem\_A\_pin : out std\_logic\_vector(12 to 29);

fpga\_0\_SRAM\_256Kx32\_Mem\_DQ\_pin : inout std\_logic\_vector(0 to 31);

fpga\_0\_SRAM\_256Kx32\_Mem\_OEN\_pin : out std\_logic\_vector(0 to 0);

fpga\_0\_SRAM\_256Kx32\_Mem\_CEN\_pin : out std\_logic\_vector(0 to 0);

fpga\_0\_SRAM\_256Kx32\_Mem\_CEN\_1\_pin : out std\_logic\_vector(0 to 0);

fpga\_0\_SRAM\_256Kx32\_Mem\_WEN\_pin : out std\_logic;

fpga\_0\_SRAM\_256Kx32\_Mem\_BEN\_pin : out std\_logic\_vector(0 to 3);

sys\_clk\_pin : in std\_logic;

sys\_rst\_pin : in std\_logic

### );

end system\_stub;

architecture Behavioral of system\_stub is

COMPONENT system

PORT(

fpga\_0\_RS232\_RX\_pin : IN std\_logic;

fpga\_0\_Push\_Buttons\_3Bit\_GPIO\_in\_pin : IN std\_logic\_vector(0 to 2);

fpga\_0\_DIP\_Switches\_8Bit\_GPIO\_in\_pin : IN std\_logic\_vector(0 to 7);

sys\_clk\_pin : IN std\_logic;

sys\_rst\_pin : IN std\_logic;

fpga\_0\_SRAM\_256Kx32\_Mem\_DQ\_pin : INOUT std\_logic\_vector(0 to 31);

fpga\_0\_RS232\_TX\_pin : OUT std\_logic;

fpga\_0\_LEDs\_8Bit\_GPIO\_d\_out\_pin : OUT std\_logic\_vector(0 to 7);

fpga\_0\_SRAM\_256Kx32\_Mem\_A\_pin : OUT std\_logic\_vector(12 to 29);

fpga\_0\_SRAM\_256Kx32\_Mem\_OEN\_pin : OUT std\_logic\_vector(0 to 0);

fpga\_0\_SRAM\_256Kx32\_Mem\_CEN\_pin : OUT std\_logic\_vector(0 to 0);

fpga\_0\_SRAM\_256Kx32\_Mem\_CEN\_1\_pin : OUT std\_logic\_vector(0 to 0);

fpga\_0\_SRAM\_256Kx32\_Mem\_WEN\_pin : OUT std\_logic;

fpga\_0\_SRAM\_256Kx32\_Mem\_BEN\_pin : OUT std\_logic\_vector(0 to 3)

);

END COMPONENT;

### begin

Inst\_system: system PORT MAP(

fpga\_0\_RS232\_RX\_pin => fpga\_0\_RS232\_RX\_pin,

fpga\_0\_RS232\_TX\_pin => fpga\_0\_RS232\_TX\_pin,

fpga\_0\_LEDs\_8Bit\_GPIO\_d\_out\_pin => fpga\_0\_LEDs\_8Bit\_GPIO\_d\_out\_pin,

fpga\_0\_Push\_Buttons\_3Bit\_GPIO\_in\_pin => fpga\_0\_Push\_Buttons\_3Bit\_GPIO\_in\_pin,

fpga\_0\_DIP\_Switches\_8Bit\_GPIO\_in\_pin => fpga\_0\_DIP\_Switches\_8Bit\_GPIO\_in\_pin,

fpga\_0\_SRAM\_256Kx32\_Mem\_A\_pin => fpga\_0\_SRAM\_256Kx32\_Mem\_A\_pin,

fpga\_0\_SRAM\_256Kx32\_Mem\_DQ\_pin => fpga\_0\_SRAM\_256Kx32\_Mem\_DQ\_pin,

fpga\_0\_SRAM\_256Kx32\_Mem\_OEN\_pin => fpga\_0\_SRAM\_256Kx32\_Mem\_OEN\_pin(0 to 0),

fpga\_0\_SRAM\_256Kx32\_Mem\_CEN\_pin => fpga\_0\_SRAM\_256Kx32\_Mem\_CEN\_pin(0 to 0),

fpga\_0\_SRAM\_256Kx32\_Mem\_CEN\_1\_pin => fpga\_0\_SRAM\_256Kx32\_Mem\_CEN\_1\_pin(0 to 0),

fpga\_0\_SRAM\_256Kx32\_Mem\_WEN\_pin => fpga\_0\_SRAM\_256Kx32\_Mem\_WEN\_pin,

fpga\_0\_SRAM\_256Kx32\_Mem\_BEN\_pin => fpga\_0\_SRAM\_256Kx32\_Mem\_BEN\_pin,

```
sys_clk_pin => sys_clk_pin,
sys_rst_pin => sys_rst_pin
);
```

end Behavioral;

By creating system\_stub.vhd to the Project Navigator project the hierarchy is updated as shown in Figure 22.

| Sources for: Sy                                     | nthesis/Implement                                                  | ation                            | ×          |
|-----------------------------------------------------|--------------------------------------------------------------------|----------------------------------|------------|
| © project_<br><mark> xc3s200</mark><br><b>1 1</b> € | navigator<br>-4ft256<br>system_stub - STRL<br>system_i - system (. | JCTURE (system_<br>./system.xmp) | stub. vhd) |
| ।<br>बार्ड Sources                                  | 👸 Snapshots                                                        | Libraries                        |            |

Figure 22: Project Navigator Project Hierarchy

- In ISE, select *Project*  $\rightarrow$  *Add Source*. Select the system.ucf file in the <xps\_project>\data directory.
- Select system\_stub.vhd and double click on Generate Programming File to implement the design and generate a bit file.

ISE will call XPS to generate the EDK to create the following directories:

- $\circ~$  hdl contains the VHDL files that define the processor system
- o implementation contains the NGC files
- synthesis contains the projects and information from synthesizing the files in the hdl directory to create those in the implementation directory

## **Defining the Software Design**

Now that the hardware design is completed, the next step is defining the software design. There are two major parts to software design, configuring the Board Support Package (BSP) and writing the software applications. The configuration of the BSP includes the selection of device drivers and libraries.

### Configuration of the BSP

Configuration of the BSP is done using the Software Platform Settings dialog. In XPS, select **Software**  $\rightarrow$ 

Software Platform Settings... This will open the Software Platform Settings dialog box as shown in Figure 23.

The Software Platform Settings dialog box contains four views. Each of these views is used to control all aspects of the BSP creation.

The Software Platform view allows the user to modify processor parameters, driver, operating system and libraries. The following Operating Systems are supported:

- o Standalone
- o xilkernel
- o uclinux
- o nucleus

### No changes are required in this view.

| Software Platform<br>DS and Libraries<br>Drivers | CPU D<br>Proces                   | Processor Settings<br>river: cpu 💌<br>sor Parameters:                                                                     | CPU Dri                           | ver Version: 1.00.a 💌                                                                                                    |                                                                                                    |                                                                                                    |
|--------------------------------------------------|-----------------------------------|----------------------------------------------------------------------------------------------------|-----------------------------------|----------------------------------------------------------------------------------------------------|----------------------------------------------------------------------------------------------------|----------------------------------------------------------------------------------------------------|
| nterrupt Handlers                                | Name                              | ,                                                                                                    | Current V-                        | alue Default Value                                                                                                    | Туре                                                                                                   | Description                                                                                                    |
|                                                  |                                   | — xmdstub_peripheral — archiver — compiler_flags — archiver — compiler                                                    | debug_mo<br>-g<br>mb-ar<br>mb-acc | dule none<br>-g<br>mb-ar                                                                                                    | peripheral_in:<br>string<br>string                                                                     | stance Debug peripheral to be used with xmdstub<br>Extra compiler flags used in BSP and library genera<br>Archiver used to archive libraries for both BSP general<br>Compiler used to acchive libraries or both BSP general libraries are |
|                                                  | os: [                             | OS & Library Settings                                                                                                    | Version: 1.0                      | 0.a 🗾 Default                                                                                                    | sung<br>software platform.                                                                             | Provides basic processor related functions and basic                                                                                                    |
|                                                  | <b>↓</b> ]<br>OS: <b>[</b><br>Use | OS & Library Settings<br>standalone OS<br>Library Versi                                                                   | Version: 1.C                      | 0.a Default                                                                                                    | sung<br>software platform.<br>functions such as                                                        | Provides basic processor related functions and basic                                                                                                    |
|                                                  | Use                               | OS & Library Settings<br>standalone S<br>Library Versio<br>xilnet 2.00.4                                                  | Version: 1.C                      | 0.a Default<br>Description<br>Xilinx Networking TCP/IP s                                                                                                    | software platform.<br>Junctions such as                                                                | Provides basic processor related functions and basic                                                                                                    |
|                                                  | OS:                               | OS & Library Settings<br>standalone S<br>Library Versic<br>xilnet 2.00.4<br>xilmfs 1.00.4                                 | Version: [1.0                     | 0.a Default<br>Description<br>Xilinx Networking TCP/IP s<br>Xilinx Memory File System                                                                               | software platform.<br>Software platform.<br>Sunctions such as                                          | Provides basic processor related functions and basic                                                                                                    |
|                                                  | Use<br>□                          | OS & Library Settings<br>standalone S<br>Library Versic<br>xilnet 2.00.a<br>xilmfs 1.00.a<br>xilfile 1.00.a               | Version: 1.0                      | 0.a Default<br>Os like<br>Description<br>Xilinx Networking TCP/IP s<br>Xilinx Memory File System<br>Provides file system call acc                                   | software platform.<br>iunctions such as<br>ack library                                                 | Provides basic processor related functions and basic                                                                                                    |
|                                                  |                                   | OS & Library Settings<br>standalone S<br>Library Versic<br>xilnet 2.00.<br>xilmfs 1.00.<br>xilfile 1.00.<br>xilfile 1.00. | Version: 1.0                      | Description           Zilinx Networking TCP/IP s           Xilinx Memory File System           Provides file system call acc           Provides read/write routine: | software platform.<br>iunctions such as<br>ack library<br>ess to simple seria<br>s to access files str | Provides basic processor related functions and basic                                                                                                    |

Figure 23: Software Platform Settings Dialog

• Select the OS and Libraries view as shown in Figure 24. This view allows the user to configure OS and library parameters. No changes are required.

| Processor Informatio<br>Processor Instance: | n<br>microblaze_0 💌                                                                       |               |               |               |                                         |
|---------------------------------------------|-------------------------------------------------------------------------------------------|---------------|---------------|---------------|-----------------------------------------|
| Software Platform                           | Configuration for OS: standalone v1.00.a                                                  | 3             |               |               |                                         |
| Do and Elbranes                             | Name                                                                                      | Current Value | Default Value | Туре          | Description                             |
| Drivers                                     | 🗄 - standalone                                                                            |               |               |               |                                         |
| Interrupt Handlers                          | need_xil_malloc                                                                           | false         | false         | bool          | Is xil_malloc required ?                |
|                                             | stdout                                                                                    | RS232         | none          | peripheral_in | stance stdout peripheral                |
|                                             | stdin                                                                                     | RS232         | none          | peripheral_in | stance stdin peripheral                 |
|                                             | <u> <u> </u> <u> </u> <u> </u> <u> </u> <u> </u> <u> </u> <u> </u> <u> </u> <u> </u> </u> | false         | false         | bool          | Predecode FPU exceptions and save o     |
|                                             | ±. enable_sw_intrusive_profiling                                                          | false         | false         | bool          | Enable S/W Intrusive Profiling on Hardv |

Figure 24: OS and Libraries view

• Select the Drivers view. This view allows you to select the software versions for the peripherals in the system as shown in Figure 25. Notice that the driver version is independent of the HW version.

| Processor Informa<br>Processor Instanc | tion<br>e: microblaze_0 | 2          |                   |                 |   |          |
|----------------------------------------|-------------------------|------------|-------------------|-----------------|---|----------|
| Software Platform                      | Drivers Configuration   | n:         |                   |                 |   |          |
| OS and Libraries                       | Peripheral              | HW version | Instance          | Driver          |   | Version  |
| Drivers                                | opb_v20                 | 1.10.c     | mb_opb            | opbarb          | - | 1.02.a   |
| Interrupt Handler:                     | opb_mdm                 | 2.00.a     | debug_module      | uartlite        | • | 1.00.Ь   |
|                                        | Imb_bram_if_cntlr       | 1.00.Ь     | dimb_cntir        | bram            | • | 1.00.a   |
|                                        | Imb_bram_if_cntlr       | 1.00.Ь     | ilmb_cntlr        | bram            |   | 1.00.a   |
|                                        | opb_uartlite            | 1.00.Ь     | RS232             | uartlite        | • | 1.00.Ь   |
|                                        | opb_gpio                | 3.01.Ь     | LEDs_8Bit         | gpio            | - | 2.00.a 💌 |
|                                        | opb_gpio                | 3.01.Ь     | Push_Buttons_3Bit | gpio            | • | 2.00.a 💌 |
|                                        | opb_gpio                | 3.01.Ь     | DIP_Switches_8Bit | gpio            |   | 2.00.a 💌 |
|                                        | opb_emc                 | 2.00.a     | SRAM_256Kx32      | 56Kx32 emc 💽 2. |   | 2.00.a   |
|                                        | custom_ip               | 1.00.a     | custom_ip_0       | custom ip       | • | 1.00.a   |

### Figure 25: Drivers view

The Interrupt Handlers view allows you to modify the parameters for the interrupts. This project does not have any interrupts.

- Click OK
- In XPS, select Software → Generate Libraries and BSPs to run LibGen and create the BSP which
  includes device drivers, libraries, configures the STDIN/STDOUT, and Interrupt handlers associated with
  the design.

LibGen creates the following directories in the microblaze\_0 directory, shown in Figure 26:

- o code: contains the compiled and linked application code in an ELF file
- include: contains the header files for peripherals included in the design (such as xgpio.h and xuartlite.h)
- o lib: contains the library files (such as libc.a and libxil.a)
- o libsrc: contains the source files used to create libraries

Note: For more information on these files, refer to the Embedded System Tools Guide.

| ile Folder |
|------------|
| ile Folder |
| ile Folder |
| ile Folder |
|            |

Figure 26: MicroBlaze Drivers Directories

### Building the User Application

In EDK 8.2, XPS provides the ability for the user to create multiple software projects. These projects can include source files, header files, and linker scripts. Unique software projects allow the designer to specify the following options for each software project:

- o Specify compiler options
- o Specify which projects to compile
- o Specify which projects to download
- o Build entire projects

Software application code development can be managed by selecting the Applications tab as shown in Figure 27. The Base System Builder (BSB) generates a sample application which tests a subset of the peripherals included in the design.

| Project    | Applications       | IP Catalog        |                                                        |
|------------|--------------------|-------------------|--------------------------------------------------------|
| Software F | Projects           |                   |                                                        |
|            | d Software Appli   | cation Project    |                                                        |
| 🕅 Del      | fault: microblaze  | _0_bootloop       |                                                        |
| 🎆 Del      | fault: microblazej | _0_xmdstub        |                                                        |
| 🗄 - 🎆 Pro  | oject: TestApp     | _Memory           |                                                        |
| 🕂 • Pro    | ocessor: microbla  | aze_0             |                                                        |
| Ex         | ecutable: H:\edl   | <_tutorials\edk_  | 81\mb\MB_tutorial\TestApp_Memory\executable.elf        |
| ģ-Co       | mpiler Options     |                   |                                                        |
|            | Linker Script: H   | l://edk_tutorial: | :\edk_81\mb\MB_tutorial\TestApp_Memory\src\TestApp_Mei |
|            | Mode: EXECU        | TABLE             |                                                        |
|            | Stack Size:        |                   |                                                        |
|            | Heap Size:         |                   |                                                        |
| Ę-So       | urces              |                   |                                                        |
|            | H:\\edk_tutori     | als\edk_81\mb\    | MB_tutorial\TestApp_Memory\src\TestApp_Memory.c        |
| iHe        | eaders             |                   |                                                        |
|            |                    |                   |                                                        |
| •          |                    |                   |                                                        |

Figure 27: Applications Tab

### Compiling the Code

Using the GNU GCC Compiler, compile the application code as follows:

• Select Software → Build All User Applications to run mb-gcc. Mb-gcc compiles the source files.

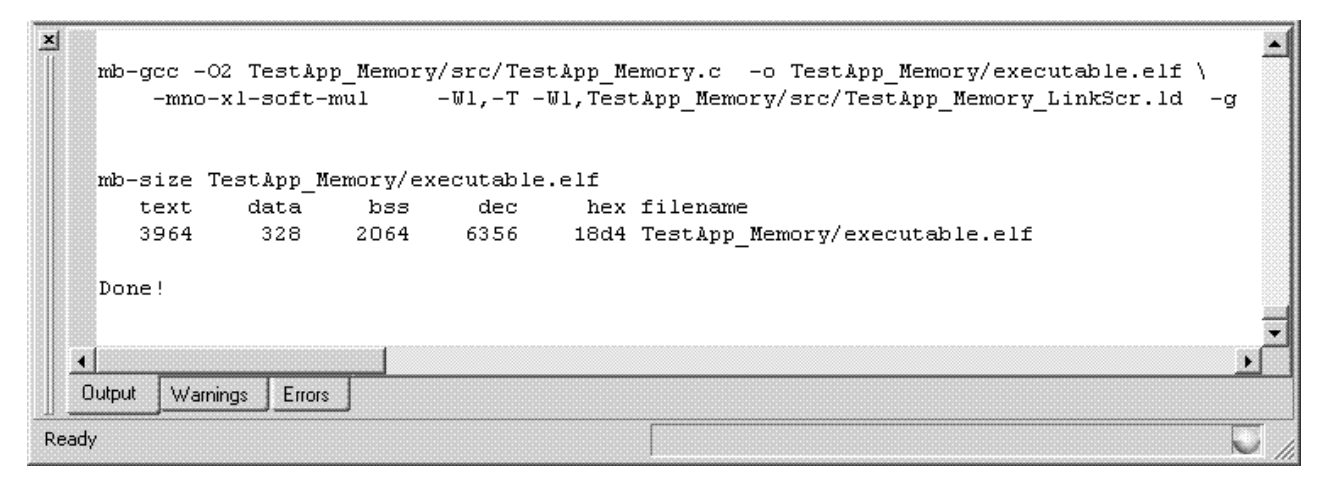

Figure 28: XPS Output Window - Software Compiled

### **Downloading the Design**

Now that the hardware and software designs are completed, the device can be configured. Follow these steps to download and configure the FGPA:

• Connect the host computer to the target board, including connecting the Parallel-JTAG cable and the serial cable.

- Start a hyperterminal session with the following settings:
  - o com1 This is dependant on the com port your serial cable is connected to.
  - o Bits per second:57600
  - Data bits: 8
  - o Parity: none
  - o Stop bits: 1
  - o Flow control: none
- Connect the board power
- In ISE, Select system\_stub.vhd in the source window
- In the process window, double click on Update Bitstream with Processor Data
- In the process window, double click on Configure Device (iMPACT) under Generate Programming File
- With iMPACT, configure the FPGA using system\_stub\_download.bit located in the project\_navigator directory choosing to bypass all of the other chips in the JTAG chain

After the configuration is complete, you should see a display similar to that in shown in Figure 29:

| Demo - HyperTerr<br>File Edit View Call                           | minal<br>Iransfer Help<br>DA 😰                                           |                                                 |                                   |      |  |
|-------------------------------------------------------------------|--------------------------------------------------------------------------|-------------------------------------------------|-----------------------------------|------|--|
| Enterin<br>Starting M<br>Running<br>Running<br>Running<br>Exiting | g main()<br>emoryTest<br>32-bit te<br>16-bit te<br>8-bit tes<br>main() - | <br>for SRAM<br>stPASS<br>stPASS<br>tPASSE<br>- | 1_256K×<br>SED !<br>SED !<br>ED ! | 32:  |  |
| Connected 0:42:58                                                 | Auto detect                                                              | 57600 8-N-1                                     | SCROLL                            | CAPS |  |

Figure 29: Hyperterminal Output

### **Debugging the Design**

Now that the device is configured, you can debug the software application directly via the MDM interface. GDB connects to the MicroBlaze core through the MDM and the Xilinx Microprocessor Debug (XMD) engine utility as shown in Figure 30. XMD is a program that facilitates a unified GDB interface and a TCL (Tool Command Language) interface for debugging programs and verifying microprocessor systems. The XMD engine is used with MicroBlaze and PowerPC GDB (mb-gdb & powerpc-eabi-gdb) for debugging. Mb-gdb and powerpc-eabi-gdb

## 

communicate with XMD using the remote TCP protocol and control the corresponding targets. GDB can connect to XMD on the same computer or on a remote Internet computer.

To debug the design, follow these steps:

- In XPS, select *Debug* → *XMD Debug Options*. The XMD Debug Options dialog box allows the user to specify the connections type and JTAG Chain Definition. Three connection types are available for MicroBlaze:
  - Simulator enables XMD to connect to the MicroBlaze ISS
  - Hardware enables XMD to connect to the MDM peripheral in the hardware
  - Stub enables XMD to connect to the JTAG UART or UART via XMDSTUB
  - Virtual platform enables a Virtual (C model) to be used (not covered in this tutorial)
- Verify that Hardware is selected.
- Select Save.
- Select **Debug** → Launch XMD.

12

```
ex C:\EDK\bin\nt\xmd.exe
                                                                                                                                                                                                                                                           - 🗆 ×
 Xilinx Microprocessor Debug (XMD) Engine
Xilinx EDK 8.1 Build EDK_I.18.4
Copyright (c) 1995-2005 Xilinx, Inc. All rights reserved.
 XMD%
Loading XMP File..
Processor(s) in System ::
Microblaze(1) : microblaze_0
Address Map for Processor microblaze_0
(0x00000000-0x00001fff) dlmb_cntlr dlmb
(0x20010000-0x00001fff) ilmb_cntlr ilmb
(0x20010000-0x2001fff) SRAM_256Kx32 mb_opb
(0x40000000-0x4000ffff) Push_Buttons_3Bit
(0x40020000-0x4002ffff) LEDs_BBit mb_opb
(0x40040000-0x4004ffff) DIP_Switches_8Bit
(0x40600000-0x4060ffff) RS232 mb_opb
(0x41400000-0x4140ffff) debug_module mb_opb
(0x78400000-0x7840ffff) custom_ip_0 mb_opb
                                                                                                                                                               mb_opb
                                                                                                                                                               mb_opb
 Connecting to cable (Parallel Port - LPT1).

Checking cable driver.

Driver windrvr6.sys version = 7.0.0.0. LPT base address = 0378h.

ECP base address = 0778h.

ECP hardware is detected.

Cable connection established.

Connecting to cable (Parallel Port - LPT1) in ECP mode.

Checking cable driver.

Driver xpc4drvr.sys version = 1.0.4.0. LPT base address = 0378h.

Cable Type = 1, Revision = 0.

Setting cable speed to 5 MHz.

Cable connection established.
  JTAG chain configuration
                               ID Code
01414093
                                                                                IR Length
                                                                                                                           Part Name
XC3S200
  Device
                                                                                              6
                               05045093
                                                                                                                           XCFØ2S
  Assuming, Device No: 1 contains the MicroBlaze system
Connected to the JTAG MicroProcessor Debug Module (MDM)
  No of processors =
                                                               1
  MicroBlaze Processor 1 Configuration :
 ...4.00.a
Instruction Cache Support.....off
Data Cache Support....off
Exceptions Support....off
FPU Support.....off
FSL DCache Support.....off
Hard Divider Support.....off
Hard Multiplier Support.....off
MSR clr/set Instruction Support....off
JTAG MDM Connected to MicroBlaze 1
Connected to "mb" target. id = 0
Starting GDB server for "mb" target (id = 0) at TCP port no 1234
XMD2.
   XMD% _
```

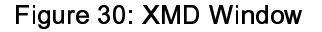

- In XPS, select **Debug**  $\rightarrow$  **Launch Software Debugger** to open the GDB interface.
- In GDB, select **File**  $\rightarrow$  **Target Settings** to display the Target Selection dialog box as shown in Figure 31.
- Click OK.

XILINX<sup>®</sup>

|              |                  | 🔽 Set breakpoint at 'main'   |
|--------------|------------------|------------------------------|
| Connecti     | on               | - V Set breakpoint at 'exit' |
| arget:       | Remote/TCP : XMD |                              |
| lostname:    | localhost        | Set breakpoint at            |
| ort:         | 1234             | Display Download Dialog      |
|              |                  | Use xterm as inferior's tty  |
| Maura Orakia |                  |                              |

Figure 31: GDB Target Selection

- In GDB, select  $File \rightarrow Open...$
- Select executable.elf in the TestApp\_Memory directory. The C code is visible because the Create symbols for debugging (-g option) is selected by default in the compiler options.
- In GDB, select  $File \rightarrow Exit$ .
- In the Applications window of XPS, double click on the Project: TestApp\_Memory label.
- In the Debug and Optimization tab set the Optimization Level to No Optimization
- Click OK.

|                             | Debug and Uptimization Path                                                  | s Advanced     |
|-----------------------------|------------------------------------------------------------------------------|----------------|
| Optimization                | n Parameters                                                                 |                |
| Optimizatio                 | n Level No Optimization 💌                                                    |                |
| 🖵 Use Glo                   | obal Pointer Optimization                                                    |                |
| 🔽 Genera                    | ate Debug Symbols                                                            |                |
| Create                      | Symbols for Debugging (-g option)                                            |                |
| C Create                    | Symbols for Assembly (-gstabs option                                         | 1)             |
| Note: If bot<br>information | th optimization level and debug optio<br>may not correlelate to source code. | n are set, the |
|                             |                                                                              |                |
|                             |                                                                              |                |
|                             |                                                                              |                |
|                             |                                                                              |                |
|                             |                                                                              |                |
|                             |                                                                              |                |

Figure 32: Compiler Options

- Recompile the code
- Load the new executable.elf into GDB

• Select  $Run \rightarrow Run$ 

There is an automatic breakpoint at main. GDB allows you to single step the C or assembly code.

Note: The default values displayed in the Registers Window are in hex, while the values displayed in the Source Window are in decimal.

### Performing Behavioral Simulation of the Embedded System

Performing a behavioral simulation of the complete system, which includes the embedded processor system, is a powerful verification technique. In order to perform a behavioral simulation of the complete system in ISE, the simulation file for the embedded system must be generated.

First, increase the Baud rate of the UART so that simulation of the UART can happen more quickly. Remember to change the Baud rate value back to 57600 before downloading to the Spartan3 demo board.

- In XPS double-click on the MHS file
- Change the value of PARAMETER C\_BAUDRATE to 3125000 (value of C\_CLK\_FREQ/16)
- Save the MHS file and close it
- XPS, select *Project* → *Project Options*. In the Project Options dialog box select the HDL and Simulation tab.

Browse to the precompiled EDK Library and Xilinx Library as shown in Figure 33. It should be noted that the paths will be different to match you system. For additional information on compiling the simulation libraries refer to the Embedded System Tools Reference Manual Chapter 3.

X

| ~                                                                                 |                                             |                 |
|-----------------------------------------------------------------------------------|---------------------------------------------|-----------------|
| Project Options                                                                   |                                             |                 |
| Device and Repository Hierarchy and Flow                                          | HDL and Simulation                          |                 |
| HDL C Verilog                                                                     | -Simulator Compile Scrip<br>• ModelSim • NC | t<br>Sim C None |
| Simulation Libraries Path<br><u>E</u> DK Library (Output Directory of compedklib) | L<br><br>                                   |                 |
| C:/mti_simulation_libraries/edk                                                   |                                             | Bro <u>w</u> se |
| ⊠ilinx Library (Output Directory of compxlib)                                     |                                             |                 |
| C:/mti_simulation_libraries/ise                                                   |                                             | Bro <u>w</u> se |
| If libraries have not been compiled:                                              | npile                                       |                 |
| Simulation Models                                                                 |                                             |                 |
| Behavioral     C Structural                                                       | C Timing                                    |                 |
| Allow Mixed Language Behavioral Files                                             |                                             |                 |
|                                                                                   |                                             |                 |

Figure 33: Project Options - HDL and Simulation tab

- Click Ok.
- Select *Simulation* → *Generate Simulation HDL Files*. This will generate all of the EDK HDL Simulation files in the EDK\simulation\behavioral directory created by SimGen.
- Now that the EDK simulation files have been created, the ISE simulation environment can be created.
- In ISE, select system\_stub.vhd and double click on Create New Source in the Process Window.
- In the New Source dialog, select the source type as "VHDL Test Bench" and the File Name as "testbench"
- Click *Next*. Select system\_stub as the source file to which the testbench will be associated.
- Click *Next* and *Finish*.

Now select Behavioral Simulation in the Sources window as shown in Figure 34.

| Sources for: Synthesis/Implementation<br>proje Synthesis/Implementation<br>Synthesis/Implementation<br>Behavioral Simulation<br>Post-Translate Simulation<br>Post-Map Simulation<br>Post-Map Simulation<br>Post-Route Simulation<br>System.ucr (/uata/system.ucr) |              |                                  | <u>}</u> |
|----------------------------------------------------------------------------------------------------|--------------|----------------------------------|----------|
| Synthesis/Implementation     Synthesis/Implementation     Behavioral Simulation     Post-Translate Simulation     Post-Map Simulation     Post-Route Simulation     system.ucr (/uata/system.ucr)                                                                 | Sources for: | Synthesis/Implementation         |          |
| xc3s Behavioral Simulation     Post-Translate Simulation     Post-Map Simulation     Post-Route Simulation     Post-Route Simulation     Post-Route Circulator System.                                                                                            | 🤄 🗑 proje    | Synthesis/Implementation         |          |
| Post-Translate Simulation     Post-Map Simulation     Post-Route Simulation     Post-Route Simulation     Post-Route Circulatarsystem.ucr                                                                                                    | ⊨- 🖾 xc3s    | Behavioral Simulation            |          |
| Post-Map Simulation<br>Post-Route Simulation                                                                                                    |              | Post-Translate Simulation        |          |
| Post-Route Simulation                                                                                                    |              | Post-Map Simulation              |          |
| ······ [ ···· [ ···· system.uci (7uata/system.uci )                                                                                                    |              | Post-Route Simulation            |          |
|                                                                                                    |              | re system.ucr (/uata/system.ucr) |          |
|                                                                                                    |              |                                  |          |
|                                                                                                    |              |                                  |          |

Figure 34: Behavioral Simulation View

Testbench.vhd will now open in the ISE Editor Window.

Scroll to the bottom of the file and remove the following code:

tb : PROCESS
BEGIN

-- Wait 100 ns for global reset to finish wait for 100 ns;

-- Place stimulus here

wait; -- will wait forever END PROCESS;

Add the following code:

tb\_clk : PROCESS

BEGIN

sys\_clk\_pin <= '1'; wait for 10 ns; sys\_clk\_pin <= '0'; wait for 10 ns; END PROCESS;

tb\_reset : PROCESS

BEGIN

sys\_rst\_pin <= '1'; wait for 5 us;</pre>

sys\_rst\_pin <= '0'; wait;</pre>

END PROCESS;

fpga\_0\_RS232\_RX\_pin <= fpga\_0\_RS232\_TX\_pin;

In order to populate the BRAMs with the TestApp\_Memory Application, a configuration statement must be created. Add the following after the testbench architecture:

```
configuration testbench_vhd_conf of testbench_vhd is
for behavior
for uut: system_stub
for Behavioral
for Inst_system: system
use configuration work.system_conf;
end for;
end for;
end for;
end for;
save and close the testbench.vhd file.
```

Select testbench.vhd in the ISE Source Window. Expand the ModelSim Simulator in the process window then right-click on the Simulate Behavioral Model and select Properties.

Change the simulation run time to 0ns, select Use Configuration Name and insert testbench\_vhd\_conf in the Configuration Name field as shown in Figure 35.

| Simulation Run Time            | Ons                |   |
|--------------------------------|--------------------|---|
| Simulation Resolution          | Default (1 ps)     | - |
| VHDL Syntax                    | 93                 | • |
| Use Explicit Declarations Only |                    |   |
| Use Configuration Name         |                    |   |
| Configuration Name             | testbench_vhd_conf |   |

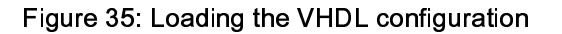

Click on the OK button.

Double-click on the Simulate Behavioral Model to simulate your processor design.

To see the output of the UART, type in the following command in the Modelsim console window:

add wave -radix ascii /testbench\_vhd/uut/ inst\_system /rs232/rs232/opb\_uartlite\_core\_i/opb\_uartlite\_tx\_i/fifo\_dout

At the command prompt type "run 300us" to begin running the simulation. It will take several thousand uS to run the design to simulate the functionality of the design because of the printf routines. You should see a Modelsim wave form similar to the one shown in Figure 36.

| 💼 wave - default        |             |             |             |               |                         |      |                |        |              |      |     |          |           |   |          | + 0  |            |
|-------------------------|-------------|-------------|-------------|---------------|-------------------------|------|----------------|--------|--------------|------|-----|----------|-----------|---|----------|------|------------|
| /testbench_vhd/fpg      | 1           |             |             |               |                         | UNU  |                | Ŵ      |              |      | ЛПЦ |          |           |   |          |      | $\Box$     |
| /testbench_vhd/sys      | 1           |             |             |               | 1                       |      |                | 1      |              |      |     |          |           |   |          |      |            |
| /testbench_vhd/sys      | U           |             |             |               | _                       |      |                | _      |              |      | _   |          |           |   |          |      |            |
|                         | 000         | 000         |             |               |                         | _    |                |        |              |      | _   |          |           |   |          |      |            |
| ⊕- ✓ /testbench_vhd/tpg |             | 000000      |             |               | _                       |      |                |        |              |      |     |          |           |   |          |      |            |
|                         |             |             |             |               |                         |      |                |        |              |      |     |          |           |   |          |      |            |
| /testbench_vhd/tpg      |             |             |             |               |                         |      |                | IU LUL |              |      | ┘╵╹ |          |           |   |          |      |            |
|                         |             |             |             |               |                         |      |                |        |              |      |     |          |           |   | _        |      |            |
| ⊕- ✓ /testbench_vhd/tpg |             | 00000.      |             | *****         | († ) ) ) ) ) <b>†</b> † | ) )  |                | )      | 1)1          | ≬ı ÿ | • • | <u> </u> | )         | ) | <u> </u> |      |            |
|                         |             | <u>[</u>    |             |               |                         |      |                |        |              |      |     |          |           |   |          |      |            |
| ⊕→ /testbench_vhd/tpg   |             | <u> </u>    |             |               |                         |      |                |        |              |      |     |          |           |   |          |      |            |
|                         |             |             |             |               | _                       |      |                | _      |              |      |     |          |           |   |          |      |            |
| /testbench_vhd/tpg      |             |             |             |               |                         |      |                |        |              |      |     |          |           |   |          |      |            |
|                         |             | <u>um</u>   |             |               |                         | ·    | υ              |        |              |      |     |          |           |   |          | -vv  |            |
|                         |             | l           | _ <u>}-</u> | <u> , , F</u> | <u>; ]n ]t</u>          | )e j | <u>r li lu</u> | ya y   | <u>lm_</u> } | عابا | ᆡᆜ  |          | <u>}-</u> | ] | J        | 787  |            |
|                         |             |             |             |               |                         |      |                |        |              |      |     |          |           |   |          |      | 17         |
| Now                     | 30000000 ps |             | 11111       |               |                         | 1111 |                |        |              |      | 111 |          | 1111      |   |          |      |            |
| Eursor 1                | Û ne        | ,<br>[0 ps] |             |               |                         |      | 4(             | Jus    |              |      |     |          |           |   | 00       | us   |            |
|                         |             |             |             |               | C                       |      |                |        |              |      |     |          |           |   |          | - NJ | -          |
|                         |             |             |             |               |                         |      |                |        |              |      |     |          |           |   |          | ~ ~  | 1          |
| wave wave               |             |             |             |               |                         |      |                |        |              |      |     |          |           |   |          |      | <u>«</u> » |

Figure 36: Simulation results